Windows 95 Installation

## **FANFARE! PRESENTATIONS**

- 1. Insert the FANFARE! PRESENTATIONS CD into your CD-ROM drive.
- 2. Click on the START button.
- 3. Click on RUN.
- 4. Type the following in the "Open" dialog box, then press ENTER:

d:\win95\setup\setup.exe

*NOTE:* Your CD-ROM drive may have a different drive letter designation (e.g. "e"). You must enter the correct CD-ROM drive letter to install Fanfare! Presentations onto your computer.

5. When the Setup screen appears, select the FANFARE! PRESENTATIONS components you want to install, then click on INSTALL.

*NOTE:* You must install "Fanfare!" and "Runtime Player" to create, edit, and run your presentations.

After Setup installs FANFARE! PRESENTATIONS onto your computer, a window appears that lists any multimedia drivers supported by FANFARE! PRESENTATIONS that are not currently installed on your computer. Consult the Microsoft documentation or the user guides supplied with the various multimedia hardware components installed on your computer for the location & installation of these drivers.